# How to Run a Survey Report

# KN@WLEDGE**LINK**

This job aid will walk you through the process that can be used to run a survey report on one or multiple classes

### **Search for the Report**

- 1. In the Learning Admin tab:
  - A. Click **Reports**.
  - B. Type **"Surveys"** into the search bar and click enter.
  - C. Click Surveys.
    - i. The output of **"Surveys"** will be a PDF summary of survey data.

| Learning Administration |                                                            |                                                                                                    |             |
|-------------------------|------------------------------------------------------------|----------------------------------------------------------------------------------------------------|-------------|
|                         |                                                            |                                                                                                    |             |
| Menu Recents            | Search                                                     | Saved Reports Reports Reports                                                                                    | rt Jobs     |
| Search Q ↑¯ ↓≣          | surveys B                                                  | Sort By: Title V                                                                                                 | Performance |
| > Learning Activities   | Report Category (A                                         | Competency Assessment Data                                                                                       | onomanoo    |
| > Content               | User Management                                            | The Competency Assessment Data report<br>competencies, returns the details of the<br>competencies, includingmore | t, given    |
| > People                | Learning                                                   |                                                                                                    | Learning    |
| > Finance               | <ul> <li>Content</li> <li>System Administration</li> </ul> | Survey Response (CSV)<br>Surveys                                                                                 |             |
| > System Administration | <ul> <li>Miscellaneous</li> <li>Audit</li> </ul>           | surveys for the item, survey, and survey p<br>Each survey responmore                                             | ages.       |
| > References            | Publication Status                                         |                                                                                                    |             |
| Reports A               | Published                                                  |                                                                                                    |             |

#### KNOWLEDGELINK Admin Center

## **Search by Class**

- 2. In Surveys
  - A. To search for a class, click the **blue filter button** next to Class.

| Surveys                    |                 |
|----------------------------|-----------------|
| > Run Report               |                 |
| Run Surveys                |                 |
| Report Title:              | Surveys         |
| Report Header:             |                 |
| Report Footer:             |                 |
| <b>Report Destination:</b> | Browser 🗸       |
| Report Format:             | HTML V          |
| Item:                      | Exact V Type: V |
|                            | ID:             |
| User:                      | Exact V         |
| Class:                     | Exact ~         |
|                            |                 |

- B. Enter the Class ID.
- C. Click on Search.

| Create Filter                         | -                                                                                  | > |
|---------------------------------------|------------------------------------------------------------------------------------|---|
| Surveys                               | 0                                                                                  |   |
| Create the filter (Classes) using the | search below. Please note that the case insensitive search could take a long time. |   |
| Search                                |                                                                                    |   |
|                                       | Search Submit Criteria Reset                                                       |   |
| Case sensitive search:                | ○ Yes ● No                                                                         |   |
| Search All Locales:                   | ○ Yes ◉ No                                                                         |   |
| Class Type:                           | O Item class type O Resource Block Type Both                                       |   |
| Class ID:                             | Starts With V                                                                      |   |
| Item/Resource Block ID:               | Starts With V                                                                      |   |
| Description:                          | Starts With V                                                                      |   |
| Title:                                | Starts With                                                                        |   |
| Start Date After:<br>(MM/DD/YYYY)     | 4/8/2022                                                                           |   |
| Start Date Before:<br>(MM/DD/YYYY)    | Note: if the class is not<br>longer active, select "Both"                          |   |
| Status:                               | Active O Not Active O Both      for "Item Status"                                  |   |
| Items:                                | Exact V Type:                                                                      |   |
| Add/Remove Criteria 😌                 | C Search Submit Criteria Reset                                                     |   |

3. Skip to Section: Add Class or Item to Your Filter on Page 4

# Search by Item

- 4. In Surveys
  - A. To search for an item, click the **blue filter button** next to ID.

| Surveys             |               |
|---------------------|---------------|
| > Run Report        |               |
| Run Surveys         |               |
| Report Title:       | Surveys       |
| Report Header:      |               |
| Report Footer:      |               |
| Report Destination: | Browser 🗸     |
| Report Format:      | HTML V        |
| ,                   |               |
| Item:               | Exact V Type: |
|                     | ID:           |
| User:               | Exact 🗸       |
| Class:              | Exact 🗸       |

- B. Enter the Item ID and/or Item Title.
- C. Click Search.

| create Filter                       | -                                                                                                    |                                                           |
|-------------------------------------|----------------------------------------------------------------------------------------------------|-----------------------------------------------------------|
| Surveys                             |                                                                                                    | 1.                                                        |
| Create the filter (Items) using the | e search below. Please note that the case insensitive se                                                                                                    | earch ciuld take a long time.                             |
| Search                              |                                                                                                    | Ĵ                                                         |
| Case sensitive search:              | ○ Yes ● No                                                                                                    | Note: click on the "Starts<br>• With" drop down to change |
| Search All Locales:                 | O Yes  No                                                                                                    | how the filter is used.                                   |
| Item Types:                         | Starts With                                                                                                    |                                                           |
| Item ID:                            | Starts With                                                                                                    |                                                           |
| Revision Date:<br>(MM/DD/YYYY)      | (*****                                                                                                    | B                                                         |
| Item Title:                         | Starts With 🗸                                                                                                    |                                                           |
| Item Status:                        | Active ○ Not Active ○ Both      Active     Active     Act | Note: if the item is not longer                           |
| Item Classification:                | Starts With V                                                                                                    | active, select "Both" for "Item<br>Status"                |
| Curricula:                          | Starts With 🗸                                                                                                    |                                                           |
| Programs:                           | Starts With V                                                                                                    |                                                           |
|                                     |                                                                                                    |                                                           |

### Add Class or Item to Your Filter

- 5. After you have clicked **Search** for an item or class:
  - A. Select the **check box** to the right for all that apply.
  - B. Click Add to Filter.
  - C. Click Submit Filter.

| Create Filter                                                      |                                                                        | -                              |                                                                           |            |
|--------------------------------------------------------------------|------------------------------------------------------------------------|--------------------------------|---------------------------------------------------------------------------|------------|
| Surveys                                                            |                                                                        |                                |                                                                           | 0          |
|                                                                    |                                                                        |                                | Filter: 1 Items C Subr                                                    | mit Filter |
| Select Item from Lis                                               | t                                                                      |                                | Ventricular Assist Device (VAD) Educat                                    | ion for  🖨 |
| As you select entities to includ<br>and return to your base search | e in your filter, they<br>n criteria                                   | will appear in the Filter List | COURSE HS.10001.COURSE.VADTra<br>(Rev 1 - 5/1/2017 11:01 AM Eastern Time) | ined<br>)  |
| << Search Again                                                    | Note: if the results d<br>eturn what you are i<br>for, click "Search A | lid not<br>looking<br>gain"    | B Add to Filter                                                           | Reset      |
| Records per Page 25 💙 Pag                                          | e: 1 2 «Previous N                                                     | ext» (49 total records)        | Page 1<br>Select Al                                                       | of 2. Go   |
| Item ID                                                            |                                                                        | Title                          |                                                                           | Select     |
| COURSE HS.10001.COUR<br>(Rev 1 - 9/6/2019 02:56 PM E               | SE.VAD4PROV<br>astern Time)                                            | Ventricular Assist Devi        | ce (VAD) Education for Providers                                          |            |
| COURSE HS.10001.COUR                                               | SE.VADComp                                                             | VAD Competent Day              |                                                                           |            |
| (Rev 1 - 5/1/2017 10.45 Alvi E                                     | ustorn nino)                                                           |                                |                                                                           |            |

#### D. Click Run Report.

| eport Reset |
|-------------|
|             |